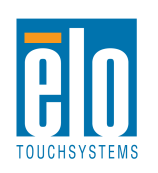

## **15D1 Touchcomputer**

## How to Setup the Elo Rear-Facing Customer Display as Epson POS-D101

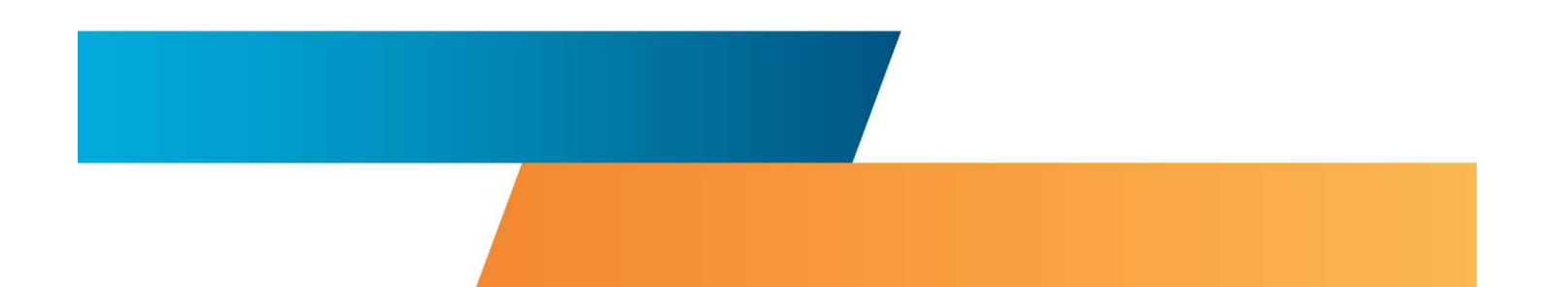

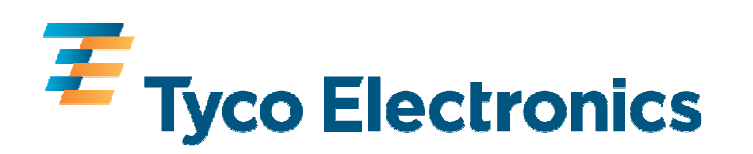

# • Download the OPOS ADK ver2.64E driver from the Epson website onto a separate computer:

https://www.epson-pos.com/cgi-

bin/sdssm/main/td\_login.jsp?url\_jsp=http://www.pos.epson-

europe.com/support/index.htm&sel lang=&sel prod

#### EPSON OPOS ADK This is the base version.(Ver.2.64E)

A driver of the OCX-type that facilitates the POS application development by using the OLE technology. EPSON peripherals can be controlled by the same program source that is developed for POS peripherals made by other companies and that conform to **UPOS1.11**.

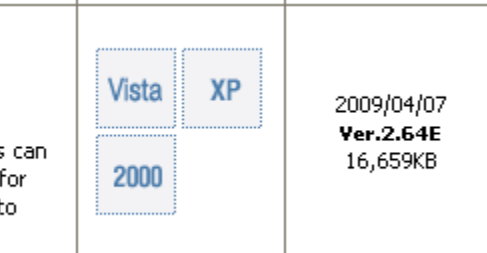

 Change the **DIP Switch** on the Elo rear-facing customer display (E326629) to Epson POS D101 mode:

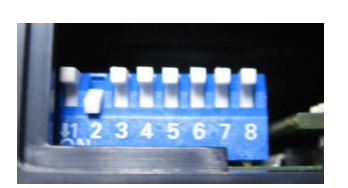

| SW Number |     | W Number Function description |                | Software Defined |
|-----------|-----|-------------------------------|----------------|------------------|
| SW4       | SW3 | SW2                           | Command Type   | Hex Code         |
| OFF       | OFF | OFF                           | ICD2002        | 00               |
| OFF       | OFF | ON                            | EPSON POS D101 | 01               |

 Connect the Customer Display to the 5V powered USB port of the 15D1

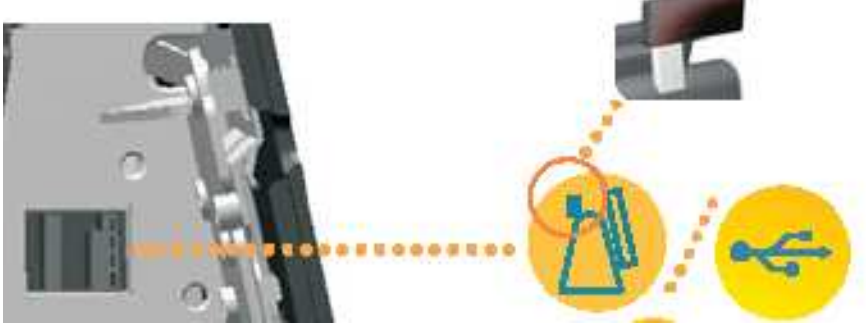

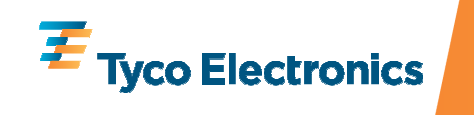

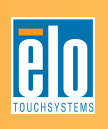

- Power up the 15D1 and boot to the Windows Desktop
- In this example, the Customer Display is connected to COM9

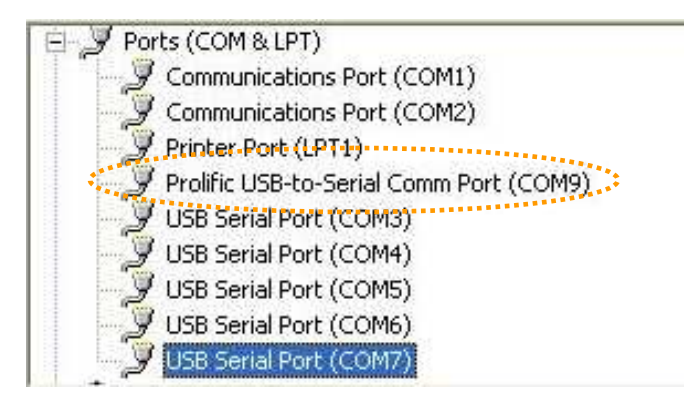

- Copy the file LdDMD101.inf onto the 15D1 to a folder e.g. C:\TEMP from a USB stick or similar device.
- Copy Epson ADK driver onto the 15D1 e.g. C:\
- Install it as follows:
  - Unzip the files to a folder e.g. C:\TEMP
  - Launch the setup.exe

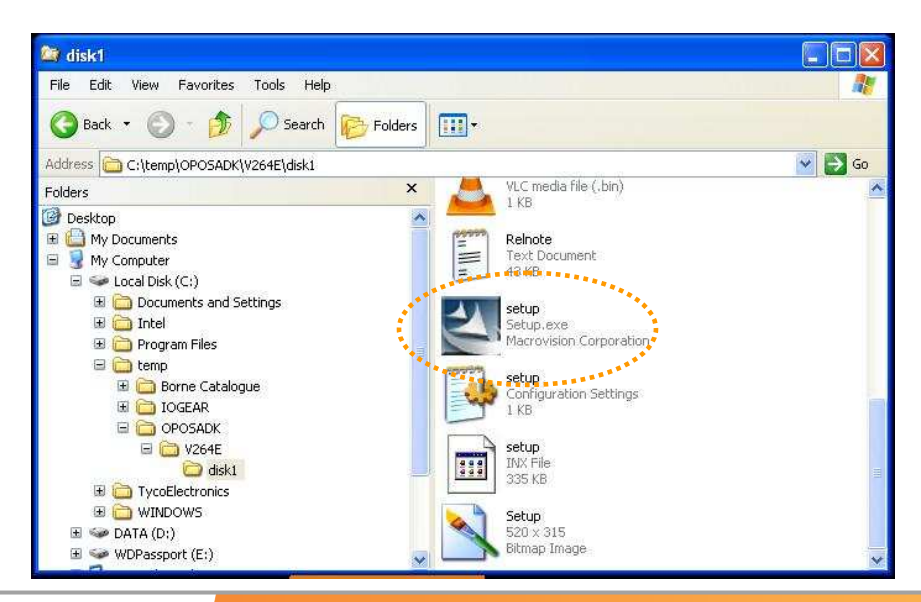

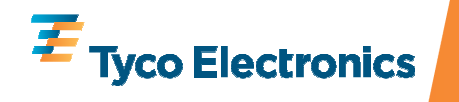

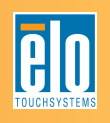

- At the Welcome screen, click on Next
- Accept the License Agreement, then click on Next
- At the Setup Type screen, choose Developer
- At the Start Copying Files screen, click on Next
- At the Port selection, choose Serial Port:

| Port selection        |            |      | 24     |
|-----------------------|------------|------|--------|
| Please select a port. |            |      |        |
| Serial port           |            |      |        |
| Parallel port         |            |      |        |
| USB port              |            |      |        |
| Ethernet port         |            |      |        |
|                       |            |      |        |
|                       |            |      |        |
|                       |            |      |        |
| stallShield           |            |      |        |
|                       | <br>( Back | Nevt | Cancel |

• At the InstallShield Wizard Complete screen, click on Finish

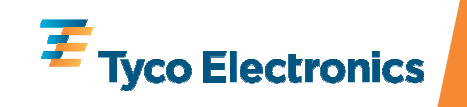

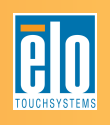

## •The EPSOS OPOS ADK screen will appear.

## •Click on **Device**, select **Line Display**, **Add New Device**

| S EPSON OPOS ADK Version2.64E UPOS 1.11                                                                                                    |  |
|----------------------------------------------------------------------------------------------------|--|
| File Edit View Tools Option Help                                                                                                    |  |
| 🕹 🍼 ×   ♥   🏨 🎸   Å 💼 🖆 🖦 🕞 🕮 🗰 ဈ                                                                                                    |  |
| Device   Device   D |  |
| RemoteOrderDisplay                                                                                                    |  |
| Device                                                                                                    |  |

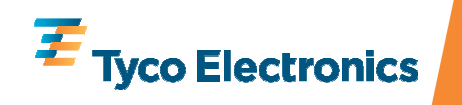

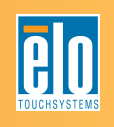

## • Browse to C:\TEMP and select the file "LDDMD101.INF"

| DM-D101                                                                                        | ▼ DM-D101 ▼                                                                                                    |
|------------------------------------------------------------------------------------------------|----------------------------------------------------------------------------------------------------|
| Displan Varlay  Displan Varlay                                                                 | Used Port                                                                                                    |
| Device Description                                                                             | Сом                                                                                                    |
| EPSON DM-D101 Line Display                                                                     |                                                                                                    |
| INF File Name.                                                                                 | and the second second sec |
| C:\TEMP\OPOSADK\LDDMD101.INF                                                                   | B <u>r</u> owse                                                                                                    |
| Add New LDN                                                                                    |                                                                                                    |
| Set up a logical device name if necessary.                                                     |                                                                                                    |
| * A logical device name isn't indispensable.<br>A logical device name isn't set up in the case | e as the blank.<br>ven later.                                                                                                    |
| And, a logical device name can be set up ev                                                    |                                                                                                    |
| And, a logical device name can be set up ev                                                    |                                                                                                    |

• Set up a logical device name (LDN) for the software e.g. ICD-2002

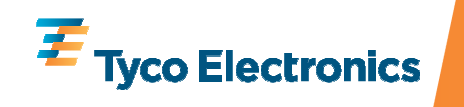

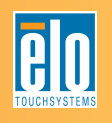

• Setup the **COM port** as adequate in your setup (in this example, COM9)

|                    | COM4<br>COM5<br>COM5 | (None)                 |          |
|--------------------|----------------------|------------------------|----------|
| Setup of detail    |                      |                        |          |
| Baud <u>R</u> ate  | 9600 bps             | InputBuf               |          |
| Bit <u>L</u> ength | 8 bit                | ✓ <u>O</u> utputBuf    | 1024     |
| Parity             | NONE                 | ▼ Output Inter⊻al Time | 500 msec |
| StopBit            | 1 bit                | ▼ Input SleepTime      | msec     |
| Handshake          | DTR/DSR              | •                      |          |

• Click on Finish

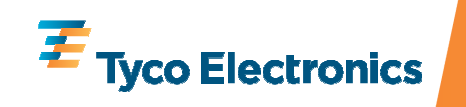

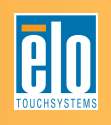

- Click on Start/Run and type regedit, then press Enter
- In the Registry Editor, browse to

HKEY\_LOCAL\_MACHINE \ SOFTWARE \ OLEforRetail \ ServiceOPOS \ LineDisplay \ DM-D101

• Find the entry **HandShakeSel** and change the **Value** from to 0

| Edit String  | ? 🛛       |
|--------------|-----------|
| Value name:  |           |
| HandShakeSel |           |
| Value data:  |           |
| d            |           |
|              | OK Cancel |

- Click OK
- Close the Registry Editor

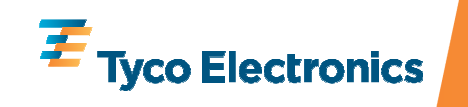

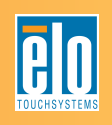

| S EPSON OPOS ADK                    | Vers                                                               | ion2 | .64  | UPC      | )\$ 1.11 |
|-------------------------------------|--------------------------------------------------------------------|------|------|----------|----------|
| File Edit View Tools                | Optic                                                              | on H | lelp |          |          |
| 💰 🖑 X 😽 🔮                           | 14                                                                 | .X   | ß    | P        | <u> </u> |
| Device                              |                                                                    |      |      | S.S.S.S. | ICD-2002 |
| CashDrawer<br>ElectronicJor<br>MICR | CheckHealth Interactive<br>Device Specific Settings<br>Add New LDN |      |      |          |          |
| G CheckScanr<br>MSR                 | Communication Settings<br>Delete                                   |      |      |          |          |
| Scanner                             | Export Registry                                                    |      |      |          |          |
| HardTotals                          | Property                                                           |      |      |          |          |
| CoinDispens                         | Help                                                               | 2    |      |          |          |

- Go to Start/Opos and launch SetupPOS Ver 2.00
- Under **Device**, select **Line Display**.
- Right click on
  DM-D101 and select
  Communication Settings

 Set Handshake to "Disable" and click OK

| COM Port Sett                    | ings<br>COM9              | Port is being used I | Бу                  |      |
|----------------------------------|---------------------------|----------------------|---------------------|------|
|                                  |                           | (None)               |                     | •    |
| Setup of detail                  | s of the port.            |                      |                     |      |
| BaudRate                         | 9600 bps                  | - InputBuf           |                     |      |
| BitLength                        | 8 bit                     | J OutputBuf          | 1024                |      |
| Parity                           | NONE                      | Output Interval Tim  | ne 500              | msec |
| StopBit                          | 1 bit                     | Input SleepTime      |                     | msec |
| Handshake                        | DISABLE                   | -                    |                     |      |
| Master device<br>(None)<br>Check | to:<br>Health Interactive | Devic                | e Specific Setting: |      |
|                                  |                           | Canad                | Hole 1              |      |

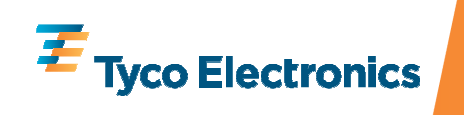

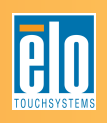

• Right click on DM-D101 and click CheckHealth Interactive

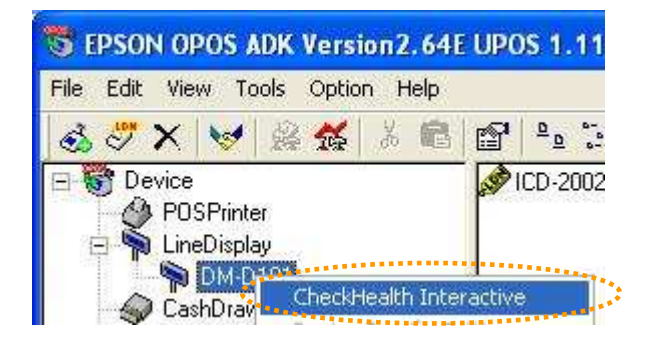

| LineDisplay CheckHealth Interactiv                                | re 🔀  |
|-------------------------------------------------------------------|-------|
| Please Push the [Start] button to start the<br>CheckHealth method | Start |
|                                                                   | Close |

- Click on Start
- The following appears on the customer display

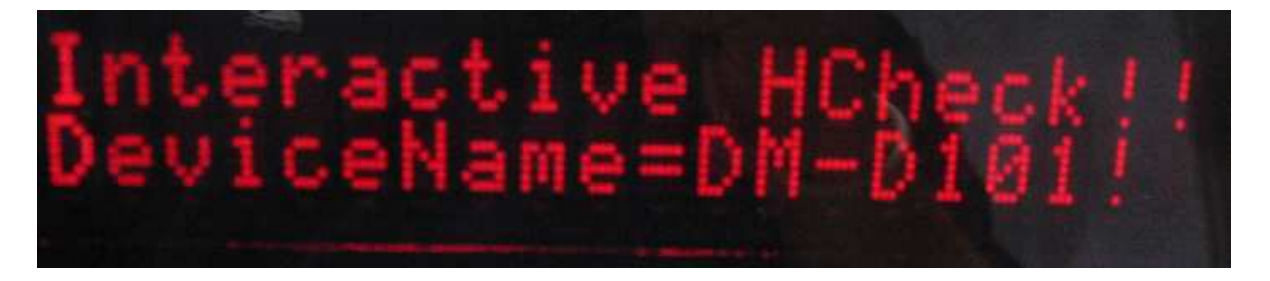

- **Close** "LineDisplay CheckHealth Interactive."
- When the following message appears, setup is complete. Click OK

| SetupPOS                                       |                                                                        |                     |
|------------------------------------------------|------------------------------------------------------------------------|---------------------|
| CheckHealth n<br>CheckHealthTe<br>ResultCodeEx | ethod successful.<br>ext = "Interactive HChe<br>tended = 0 (0x00000000 | ck: Complete"<br>0) |
|                                                | ОК                                                                     |                     |

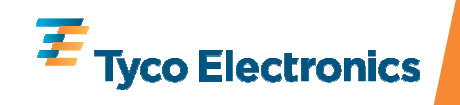

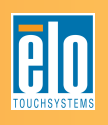